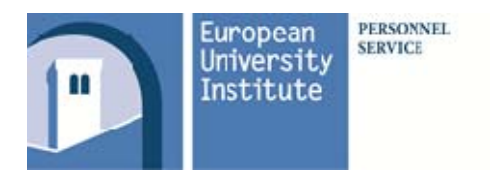

### User Manual to time management

Please note that this is a user's manual to the insertions to be made in INAZ Selfweb.

This manual's intent is to facilitate the use of the time management software by listing the different operations that are foreseen by the INAZ system.

We remind you that only a limited number of options will be made available to you according to your individual profile (e.g. part time, chauffeur etc.).

This guide represents in no way an exception, derogation or interpretation of the statutory rules for administrative staff to which one should always refer for a more careful evaluation of the existing procedures. <u>http://www.eui.eu/Intranet/PersonnelService/</u>

For more detailed information:

- Refer to your "user 1" supervisor in case of doubts. Supervisors can contact <u>Inaz.support@eui.eu</u> for assistance if necessary.
- Refer to the software manual available on-line for technical explanations on the use of the Selfweb.
- Refer to the guide to <u>flexitime</u> as well as to the <u>statutory rules for administrative staff</u> for questions regarding working hour regulations. <u>Inaz.Support@eui.eu</u> remains of assistance if more clarifications are needed.
- Congedo Leave
- Visita medica Medical visit
- F3 Continuous work
- Malattia Sickness
- Straordinari Overtime
- Lavori fuori sede Off-site work
- Mission
- Varie Other
- Chiusura Mese Monthly closing

# Leave

Please insert in the text field whether your request was discussed and authorised by your Head of Unit.

|                             | For one day:                                                                      |                               |
|-----------------------------|-----------------------------------------------------------------------------------|-------------------------------|
|                             | <ul> <li>Gestione Giustificativi</li> </ul>                                       |                               |
|                             | <ul> <li>Click on the day</li> </ul>                                              |                               |
|                             | <ul> <li>Select the appropriate<br/>option from the drop-down<br/>menu</li> </ul> |                               |
|                             | <ul> <li>Select full day option</li> </ul>                                        |                               |
|                             | <ul> <li>Click on "Giustifica"</li> </ul>                                         |                               |
| Congedo ordinario 1 gg      | For more days:                                                                    | Needs to be inserted a priori |
|                             | <ul> <li>Giornate di Assenza</li> </ul>                                           |                               |
|                             | <ul> <li>Insert the dates from x to y</li> </ul>                                  |                               |
|                             | <ul> <li>Select the appropriate<br/>option from the drop-down<br/>menu</li> </ul> |                               |
|                             | <ul> <li>Select the full day option</li> </ul>                                    |                               |
|                             | <ul> <li>Click on Giustifica</li> </ul>                                           |                               |
|                             | <ul> <li>Gestione Giustificativi</li> </ul>                                       |                               |
| Congedo ordinario 1/2 gg ft | <ul> <li>Click on the day</li> </ul>                                              |                               |
|                             | <ul> <li>Select the appropriate<br/>option from the drop-down<br/>menu</li> </ul> | Needs to be inserted a priori |
|                             | <ul> <li>Insert in the box "ORE"<br/>value: 4.00</li> </ul>                       | Do not press F3 when leaving  |
|                             | <ul> <li>Click on Giustifica</li> </ul>                                           |                               |
|                             |                                                                                   |                               |

|                                            | For one day:                                                                      |                                                                                                    |
|--------------------------------------------|-----------------------------------------------------------------------------------|----------------------------------------------------------------------------------------------------|
|                                            | <ul> <li>Gestione Giustificativi</li> </ul>                                       |                                                                                                    |
|                                            | <ul> <li>Click on the day</li> </ul>                                              |                                                                                                    |
|                                            | <ul> <li>Select the appropriate<br/>option from the drop-down<br/>menu</li> </ul> | 8.00h will be taken from vour                                                                          |
|                                            | <ul> <li>Select full day</li> </ul>                                               | flex pos from current month.                                                                           |
|                                            | <ul> <li>Giustifica</li> </ul>                                                    | Congedo compensatorio <u>will</u><br>not appear in your scheda                                         |
| Congedo compens. 1 gg                      | For more days:                                                                    | annuale as a day of leave and<br>will not be taken off your                                            |
|                                            | <ul> <li>Giornate di Assenza</li> </ul>                                           | annual leave entitlement.                                                                              |
|                                            | <ul> <li>Insert the dates from x to y</li> </ul>                                  | Needs to be inserted a priori                                                                          |
|                                            | <ul> <li>Select the appropriate<br/>option from the drop-down<br/>menu</li> </ul> |                                                                                                    |
|                                            | <ul> <li>Select the full day option</li> </ul>                                    |                                                                                                    |
|                                            | <ul> <li>Click on Giustifica</li> </ul>                                           |                                                                                                    |
|                                            | Gestione Giustificativi                                                           | 4.00h will be taken from your                                                                          |
|                                            | <ul> <li>Click on the day</li> </ul>                                              | flex pos from current month.                                                                           |
| Congodo compone 1/2 gg                     | <ul> <li>Select the appropriate<br/>option from the drop down</li> </ul>          | Congedo compensatorio <u>will</u><br><u>not appear</u> in your scheda<br>annuale as a day of leave and |
| congedo compens. 1/2 gg                    | menu                                                                              | will not be taken off your<br>annual leave entitlement                                                 |
|                                            | <ul> <li>Insert in the box "ORE"<br/>value: 4.00</li> </ul>                       | Needs to be inserted a priori                                                                          |
|                                            | <ul> <li>Click: Giustifica</li> </ul>                                             | Do not press F3 when leaving                                                                           |
| Congedo ordinario 1 gg P.T.<br>(part-time) | For one day:                                                                      |                                                                                                    |
|                                            | <ul> <li>Gestione Giustificativi</li> </ul>                                       |                                                                                                    |
|                                            | <ul> <li>Click on the day</li> </ul>                                              | Needs to be inserted a priori                                                                          |
|                                            | <ul> <li>Select the appropriate<br/>option from the drop-down<br/>menu</li> </ul> | Only for part-time users                                                                               |
|                                            | <ul> <li>Select full day</li> </ul>                                               |                                                                                                    |

|                                    | <ul> <li>Giustifica</li> </ul>                                                    |                                                                                                    |
|------------------------------------|-----------------------------------------------------------------------------------|----------------------------------------------------------------------------------------------------|
|                                    | For more days:                                                                    |                                                                                                    |
|                                    | <ul> <li>Giornate di Assenza</li> </ul>                                           |                                                                                                    |
|                                    | <ul> <li>Insert the dates from x to y</li> </ul>                                  |                                                                                                    |
|                                    | <ul> <li>Select the appropriate<br/>option from the drop-down<br/>menu</li> </ul> |                                                                                                    |
|                                    | <ul> <li>Select the full day option</li> </ul>                                    |                                                                                                    |
|                                    | <ul> <li>Click on Giustifica</li> </ul>                                           |                                                                                                    |
|                                    | For one day:                                                                      |                                                                                                    |
|                                    | <ul> <li>Gestione Giustificativi</li> </ul>                                       |                                                                                                    |
|                                    | <ul> <li>Click on the day</li> </ul>                                              |                                                                                                    |
|                                    | <ul> <li>Select the appropriate<br/>option from the drop-down<br/>menu</li> </ul> | According to the part time<br>the corresponding hours will<br>be taken from your flex pos<br>from current month.<br>Congedo compensatorio will<br>not appear in your scheda |
|                                    | <ul> <li>Select full day</li> </ul>                                               |                                                                                                    |
| Concerdo como constante d          | <ul> <li>Giustifica</li> </ul>                                                    |                                                                                                    |
| gg P.T. (part-time)                | For more days:                                                                    |                                                                                                    |
|                                    | <ul> <li>Giornate di Assenza</li> </ul>                                           | will not be taken off your                                                                                                    |
|                                    | <ul> <li>Insert the dates from x to y</li> </ul>                                  | annual leave entitlement.                                                                                                    |
|                                    | <ul> <li>Select the appropriate<br/>option from the drop-down<br/>menu</li> </ul> | Needs to be inserted a priori                                                                                                    |
|                                    | <ul> <li>Select the full day option</li> </ul>                                    |                                                                                                    |
|                                    | <ul> <li>Click on Giustifica</li> </ul>                                           |                                                                                                    |
| Congedo ordinario 1 gg.<br>autista | For one day:                                                                      |                                                                                                    |
|                                    | <ul> <li>Gestione Giustificativi</li> </ul>                                       |                                                                                                    |
|                                    | <ul> <li>Click on the day</li> </ul>                                              | Needs to be inserted a priori                                                                                                    |
|                                    | <ul> <li>Select the appropriate<br/>option from the drop down<br/>menu</li> </ul> |                                                                                                    |

|                                      | •      | Select full day option                                      |                                                            |
|--------------------------------------|--------|-------------------------------------------------------------|------------------------------------------------------------|
|                                      | •      | Click on "Giustifica"                                       |                                                            |
|                                      | For mo | ore days:                                                   |                                                            |
|                                      | •      | Giornate di Assenza                                         |                                                            |
|                                      |        | Insert the dates from x to y                                |                                                            |
|                                      | •      | Select the appropriate option from the drop-down menu       |                                                            |
|                                      | •      | Select the full day option                                  |                                                            |
|                                      |        | Click on Giustifica                                         |                                                            |
|                                      |        |                                                             |                                                            |
|                                      |        | Gestione Giustificativi                                     |                                                            |
|                                      | 1.1    | Click on the day                                            |                                                            |
|                                      |        | Select the appropriate                                      | Needs to be inserted a priori                              |
| Congedo ordinario 1/2 gg.<br>autista |        | option from the drop-down<br>menu                           | Do not press F3 when leaving                               |
|                                      | •      | Insert in the box "ORE" value: 4.20                         |                                                            |
|                                      |        | Click: Giustifica                                           |                                                            |
|                                      | For on | e day:                                                      |                                                            |
|                                      |        | Gestione Giustificativi                                     |                                                            |
|                                      | •      | Click on the day                                            |                                                            |
| Congedo comp. 1 gg.<br>autista       | •      | Select the appropriate<br>option from the drop-down<br>menu | 8.40h will be taken from your flex pos from current month. |
|                                      | •      | Insert full day option                                      | not appear in your scheda                                  |
|                                      | •      | Click on "Giustifica"                                       | will not be taken off your                                 |
|                                      | For mo | ore days:                                                   | annual leave entitlement.                                  |
|                                      | •      | Giornate di Assenza                                         | Needs to be inserted a priori                              |
|                                      | •      | Insert the dates from x to y                                |                                                            |
|                                      | •      | Select the appropriate option from the drop-down            |                                                            |

|                                | menu                                                                                                    |                                                                                                    |
|--------------------------------|----------------------------------------------------------------------------------------------------|----------------------------------------------------------------------------------------------------|
|                                | <ul> <li>Select the full day option</li> </ul>                                                                                                    |                                                                                                    |
|                                | <ul> <li>Click on Giustifica</li> </ul>                                                                                                    |                                                                                                    |
| Congedo comp. ½ gg.<br>autista | <ul> <li>Gestione Giustificativi</li> <li>Click on the day</li> <li>Select the appropriate option from the drop-down menu</li> <li>Insert in the box "ORE" value: 4.20</li> <li>click: Giustifica</li> </ul>                                                                                                    | <ul> <li>4.20h will be taken from your flex pos from current month.</li> <li>Congedo compensatorio will not appear in your scheda annuale as a day of leave and will not be taken from your annual leave entitlement</li> <li>Needs to be inserted a priori</li> </ul>                                                                              |
|                                |                                                                                                    | Do not press F3 when leaving                                                                                                    |
| Congedo speciale               | <ul> <li>For one day:</li> <li>Gestione Giustificativi</li> <li>Click on the day</li> <li>Select the appropriate option from the drop- down menu</li> <li>Insert full day option</li> <li>Click on "Giustifica"</li> <li>For more days:</li> <li>Giornate di Assenza</li> <li>Insert the dates from x to y</li> <li>Select the appropriate option from the drop- down</li> </ul> | <u>User 0</u> : inserts motivated<br>request in INAZ and sends<br>adequate justification to INAZ<br>Support.<br>In case of doubts or queries<br>about your annual leave ,<br>please contact:<br>INAZ.Support@eui.eu<br>User 1: Approves absence<br><u>User 2</u> : evaluates if congedo<br>speciale may be granted on<br>the basis of justification |
|                                | <ul><li>menu</li><li>Click on Giustifica</li></ul>                                                                                                    |                                                                                                    |

## **Medical visit**

|                       | <ul> <li>Gestione Giustificativi</li> </ul>                                        |                                                    |
|-----------------------|------------------------------------------------------------------------------------|----------------------------------------------------|
| Visita medica         | <ul> <li>click on the day</li> </ul>                                               | Needs to be inserted a priori                      |
|                       | <ul> <li>Select the appropriate<br/>option from the drop- down<br/>menu</li> </ul> | Requires medical certificate<br>(proof of visit)   |
|                       | <ul> <li>Insert in the box "ORE"<br/>value: 4.00</li> </ul>                        | Do not press F3 when leaving                       |
|                       | <ul> <li>Click: Giustifica</li> </ul>                                              |                                                    |
|                       | <ul> <li>Gestione Giustificativi</li> </ul>                                        |                                                    |
|                       | <ul> <li>Click on the day</li> </ul>                                               |                                                    |
|                       | <ul> <li>Select the appropriate</li> </ul>                                         | Needs to be inserted a priori                      |
| Visita medica annuale | option from the drop- down<br>menu                                                 | Medical certificate (proof of visit) is not needed |
|                       | <ul> <li>Insert in the box "ORE"<br/>value: 2.00</li> </ul>                        | Do not press F3 when leaving                       |
|                       | <ul> <li>Click: Giustifica</li> </ul>                                              |                                                    |

| F3                  |                                                                                                    |                                      |
|---------------------|----------------------------------------------------------------------------------------------------|--------------------------------------|
| Eliminare F3 errata | <ul> <li>Gestione Giustificativi</li> <li>Click on the day</li> <li>Select the appropriate option from the drop- down menu</li> <li>Insert in the box "ORE" value: 1.00</li> <li>Click: Giustifica*</li> </ul> | Eliminates incorrectly pressed<br>F3 |

|                            | <ul> <li>Gestione Giustificativi</li> </ul> | In case of only two clockings                             |
|----------------------------|---------------------------------------------|-----------------------------------------------------------|
|                            | <ul> <li>Click on the day</li> </ul>        | break - you have to press F3<br>when leaving.             |
|                            | <ul> <li>Select the appropriate</li> </ul>  |                                                           |
| Inserimento F3 (lav.cont.) | option from the drop- down                  | This also applies to work on                              |
|                            | menu                                        | Saturday, Sunday and days<br>of closure.                  |
|                            | Insert in the box "ORE"                     |                                                           |
|                            | value: 1.00                                 | If you work more than 5.00h,<br>lunch break is mandatory. |
|                            | <ul> <li>Click: Giustifica</li> </ul>       | ,                                                         |

# Sickness

|                          | For one day or less than one day:              | Medical certificate is                                                                    |
|--------------------------|------------------------------------------------|-------------------------------------------------------------------------------------------|
|                          |                                                | needed after 3rd day of                                                                   |
|                          | <ul> <li>Gestione Glustificativi</li> </ul>    | absence. It is also                                                                       |
|                          | Click on the day                               | obligatory if sickness occurs                                                             |
|                          | - Click on the day                             | with a weekend in the                                                                     |
|                          | Select the appropriate                         | middle or before or after                                                                 |
|                          | ontion from the dron                           | days of leave- from Friday                                                                |
|                          | . option from the drop-                        | till Monday. User 0 should                                                                |
|                          | down menu                                      | inform User 1 about length                                                                |
|                          | <ul> <li>Insert full day option</li> </ul>     | of sickness indicated in the<br>certificate (date of the                                  |
|                          | <ul> <li>Click on "Giustifica"</li> </ul>      | certificate is considered as first day of sickness). User 0                               |
|                          | For more days:                                 | should send certificate to the Personnel Service as                                       |
| Malattia con certificato | <ul> <li>Giornate di Assenza</li> </ul>        | soon as possible <u>and</u><br>imperatively before the 5 <sup>th</sup><br>day of absence. |
|                          | <ul> <li>Insert the dates from x to</li> </ul> |                                                                                           |
|                          | У                                              |                                                                                           |
|                          |                                                | Sickness should be inserted                                                               |
|                          | <ul> <li>Select the appropriate</li> </ul>     | including weekends and                                                                    |
|                          | option from the drop-                          | closure days                                                                              |
|                          | down menu                                      |                                                                                           |
|                          | <ul> <li>Click on Giustifica</li> </ul>        | Insertion: User 1                                                                         |
|                          |                                                | No anomaly is counted for                                                                 |
|                          |                                                | the <b>a posteriori</b> insertion of                                                      |
|                          |                                                | the sick leave                                                                            |
|                          |                                                |                                                                                           |
|                          |                                                | Needs to be inserted on the                                                               |

|                               |                                                                                                    | first day of absence                                                                                                    |
|-------------------------------|----------------------------------------------------------------------------------------------------|----------------------------------------------------------------------------------------------------|
| Malattia parziale certificato | <ul> <li>Gestione Giustificativi</li> <li>click on the day</li> <li>Select the appropriate option from the drop-down menu</li> <li>Tipo giustificativo -&gt; select 'giornata intera'</li> <li>Click: Giustifica</li> </ul>                                                                                                    | Refers to work with reduced<br>hours on the basis of medical<br>certificate. Authorisation to<br>work reduced hours on medical<br>grounds should be requested at<br>Inaz.Support@eui.eu<br>Do not press F3 when leaving<br>Insertion: User 0 or User 1<br>This needs to be inserted for<br>every day for which a medical<br>certificate has been produced.                |
| Malattia senza certificato    | <ul> <li>For one day or less than one day:</li> <li>Gestione Giustificativi</li> <li>Click on the day</li> <li>Select the cause</li> <li>Tipo giustificativo -&gt; select<br/>'giornata intera'</li> <li>click: Giustifica</li> <li>For more days:</li> <li>Giornate di Assenza</li> <li>Insertion: User 0 or User 1</li> </ul> | Should be used in case of all<br>day absence as well as a partial<br>absence with early exit from<br>the office.<br>User 0 should inform User 1<br>about length of sickness.<br>Limit: 12 days a year.<br>Insertion: User 1<br>No anomaly is counted for<br>the <b>a posteriori</b> insertion of<br>the sick leave<br>Needs to be inserted on the<br>first day of absence |

# **Overtime**

## <u>Requests for compensation of overtime need to be inserted in INAZ at the latest 13 days</u> <u>after the day in which overtime has been carried out</u>

|                              | • | Gestione Giustificativi    | For users who are NOT                                     |
|------------------------------|---|----------------------------|-----------------------------------------------------------|
|                              |   | Click on the day           |                                                           |
|                              |   | Select the appropriate     | Extra work carried out                                    |
|                              |   | option from the drop- down | 19 00-22 00 and on                                        |
|                              |   | menu                       | Saturdays.                                                |
|                              |   |                            |                                                           |
| Riaccred. extra A-B          |   | Insert in the box "ORE"    | User (authorised by                                       |
| fest/nott. richieste         |   | maximum calculated value   | director/Head of his service)<br>may ask to add any extra |
|                              | • | Insert                     | time to positive flexibility.                             |
|                              |   | explanation/motivation in  |                                                           |
|                              |   | the text field 'Note'      | Needs to be inserted a                                    |
|                              |   | Click: Giustifica          | posteriori                                                |
|                              |   |                            |                                                           |
|                              |   |                            |                                                           |
|                              |   | Gestione Giustificativi    | For users who are NOT                                     |
|                              |   |                            | entitled to overtime                                      |
|                              |   | Click on the day           |                                                           |
|                              |   | Select the appropriate     | Extra work carried out                                    |
|                              |   | option from the dron- down | between 7.00-8.00 and<br>19.00.22.00 and on               |
|                              |   | menu                       | Saturdays.                                                |
|                              |   |                            | ,                                                         |
| Riaccred. ore extra A-B      |   | Insert in the box "ORE"    | User (authorised by director                              |
| richieste                    |   | maximum calculated value   | of his service) may ask to add                            |
|                              |   | Insert                     | flexibility                                               |
|                              |   | explanation/motivation in  | nexioney.                                                 |
|                              |   | the text field 'Note'      | Needs to be inserted a                                    |
|                              |   |                            | posteriori                                                |
|                              | • | click: Giustifica          |                                                           |
|                              |   |                            |                                                           |
|                              | - | Costiono Ciustificativi    | Overtime serviced out                                     |
|                              |   | Gestione Glustificativi    | between 22.00-6 00 Sundays                                |
| Straord. in extra fest/nott. | • | click on the day           | and on public holidays.                                   |
| richies.                     | _ |                            |                                                           |
|                              |   | Select the appropriate     | Needs to be inserted a                                    |
|                              |   | option from the arop- down | posteriori                                                |

|                                             | <ul> <li>menu</li> <li>insert in the box "ORE"<br/>maximum calculated value</li> <li>Insert<br/>explanation/motivation in<br/>the text field 'Note'</li> <li>click: Giustifica</li> </ul> | Request must exceed 30min<br>(>0.30)<br>Only for users who are<br>entitled to overtime <sup>1</sup><br>Insertion: User 0 , Approval:<br>User 1 |
|---------------------------------------------|----------------------------------------------------------------------------------------------------|----------------------------------------------------------------------------------------------------|
|                                             | <ul><li>Gestione Giustificativi</li><li>Click on the day</li></ul>                                                                                                    | Overtime carried out<br>between 8.00-19.00, from<br>Monday till Friday.                                                                        |
|                                             | <ul> <li>Select the appropriate<br/>option from the drop- down<br/>menu</li> </ul>                                                                                                    | Needs to be inserted a posteriori                                                                                                    |
| Straordinario in flex<br>positiva richiesta | <ul> <li>Insert in the box "ORE"<br/>maximum calculated value</li> </ul>                                                                                                    | Request must exceed 30min<br>(>0.30)                                                                                                    |
|                                             | <ul> <li>Insert<br/>explanation/motivation in<br/>the text field 'Note'</li> </ul>                                                                                                    | Only for users who are<br>entitled to overtime1                                                                                                |
|                                             | <ul> <li>Click: Giustifica</li> </ul>                                                                                                    | Insertion: User 0 , Approval:<br>User 1                                                                                                    |
|                                             | <ul><li><i>Gestione Giustificativi</i></li><li>Click on the day</li></ul>                                                                                                    | Overtime carried out<br>between 7.00-8.00 and<br>19.00-22.00 and on                                                                            |
| Straordinario in ore extra<br>richiesta     | <ul> <li>Select the appropriate<br/>option from the drop- down</li> </ul>                                                                                                    | Saturdays.<br>Needs to be inserted a                                                                                                    |
|                                             | menu                                                                                                    | posteriori                                                                                                    |
|                                             | maximum calculated value                                                                                                    | (>0.30)                                                                                                    |
|                                             | <ul> <li>Insert<br/>explanation/motivation in<br/>the text field 'Note'</li> </ul>                                                                                                    | Only for users who are entitled to overtime1                                                                                                   |
|                                             | <ul> <li>Click: Giustifica</li> </ul>                                                                                                    | Insertion: User 0 , Approval:<br>User 1                                                                                                    |
|                                             |                                                                                                    |                                                                                                    |

<sup>&</sup>lt;sup>1</sup> Overtime work can only be requested in case of urgency or exceptional pressure of work. Requests made on days where the staff member has participated in training, requested a medical visit permit or accumulated negative flexibility will not be accepted. Staff working part-time can under no circumstances be requested to work overtime.

|                        |                                                                                                    | Only for Library                                                               |
|------------------------|----------------------------------------------------------------------------------------------------|--------------------------------------------------------------------------------|
| Ore realmente lavorate | <ul> <li>User 1 should insert for User</li> <li>0 hours actually worked on</li> <li>Saturdays</li> </ul> | Only for users with one<br>clocking a day for work<br>carried out on Saturdays |
|                        |                                                                                                    | Insertion: User 1                                                              |

# Off-site work

|                   | Without clocking:                                                                                |                                                       |
|-------------------|--------------------------------------------------------------------------------------------------|-------------------------------------------------------|
|                   |                                                                                                  |                                                       |
|                   | <ul> <li>Gestione Giustificativi</li> </ul>                                                      |                                                       |
|                   | <ul> <li>Click on the day</li> </ul>                                                             |                                                       |
|                   | <ul> <li>Select the appropriate option from<br/>the drop- down menu</li> </ul>                   |                                                       |
|                   | <ul> <li>a) for the whole day select 'giornata</li> </ul>                                        |                                                       |
|                   | intera'                                                                                          | Pofors to activitios                                  |
|                   | <ul> <li>b) for less than whole day insert in<br/>dalle alle hours actually worked</li> </ul>    | undertaken within the<br>province of Florence (within |
|                   | (after deducting funch break)                                                                    | oo kin of the Lorj.                                   |
| Lavoro fuori sede | <ul> <li>Click: Giustifica</li> </ul>                                                            | Concerns whole day work as well as partial.           |
|                   | With clocking:                                                                                   | Needs to be inserted a posteriori                     |
|                   | Without lunch break:                                                                             | Please remember to insert                             |
|                   | <ul> <li>Gestione Giustificativi</li> </ul>                                                      | lunch break if you worked<br>more than 5.00h          |
|                   | <ul> <li>Click on the day</li> </ul>                                                             |                                                       |
|                   | <ul> <li>Select the appropriate option from<br/>the drop- down menu</li> </ul>                   |                                                       |
|                   | <ul> <li>insert in <i>dalle alle</i> hours<br/>actually worked off-site (till 19.00!)</li> </ul> |                                                       |
|                   | <ul> <li>click: Giustifica</li> </ul>                                                            |                                                       |
|                   |                                                                                                  |                                                       |

|                                                                              | With lunch break:                                                                                 |                                   |
|------------------------------------------------------------------------------|---------------------------------------------------------------------------------------------------|-----------------------------------|
|                                                                              | Gestione Giustificativi                                                                           |                                   |
|                                                                              | <ul> <li>Click on the day</li> </ul>                                                              |                                   |
|                                                                              | <ul> <li>Select the appropriate option from<br/>the drop- down menu</li> </ul>                    |                                   |
|                                                                              | <ul> <li>Insert in <i>dalle</i> alle hours<br/>actually worked off-site (till 19.00!)</li> </ul>  |                                   |
|                                                                              | <ul> <li>Click: Giustifica</li> </ul>                                                             |                                   |
|                                                                              | <ul> <li>Insert the cause: pranzo non<br/>lavorativo fuori sede (please see<br/>below)</li> </ul> |                                   |
|                                                                              | With business lunch break                                                                         |                                   |
|                                                                              | <ul> <li>Insert the cause: <i>l.f.s. in gg. con</i><br/>pranzo lav.</li> </ul>                    |                                   |
|                                                                              |                                                                                                   |                                   |
|                                                                              | After inserting lavoro fuori sede                                                                 |                                   |
|                                                                              | <ul> <li>Gestione Giustificativi</li> </ul>                                                       |                                   |
|                                                                              | <ul> <li>Click on the day</li> </ul>                                                              |                                   |
| Pranzo non lavorativo<br>fuori sede                                          | <ul> <li>Select the appropriate option from<br/>the drop- down menu</li> </ul>                    | Off-site work with lunch<br>break |
|                                                                              | <ul> <li>Insert in the box "ORE" value: 0.20</li> </ul>                                           |                                   |
|                                                                              | <ul> <li>Click: Giustifica</li> </ul>                                                             |                                   |
|                                                                              |                                                                                                   |                                   |
| l.f.s. in gg. con pranzo<br>lav. (Lavoro fuori sede<br>con pranzo di lavoro) | Gestione Giustificativi                                                                           |                                   |
|                                                                              | <ul> <li>Click on the day</li> </ul>                                                              |                                   |
|                                                                              | <ul> <li>Select the appropriate option from<br/>the drop- down menu</li> </ul>                    | Off-site work with husiness       |
|                                                                              | <ul> <li>Insert in <i>dalle alle</i> hours<br/>actually worked off-site (till 19.00!)</li> </ul>  | lunch                             |
|                                                                              | <ul> <li>Click: Giustifica</li> </ul>                                                             |                                   |
|                                                                              |                                                                                                   |                                   |

| Lavoro fuori sede<br>extra             | <ul> <li>Gestione Giustificativi</li> <li>Click on the day</li> <li>Select the appropriate option from the drop- down menu</li> <li>Insert in the box "ORE" hours worked</li> <li>Insert explanation/motivation in the text field 'Note'</li> </ul>                                        | Work carried out between<br>7.00-8.00 and 19.00-22.00<br>and on Saturdays.<br>Needs to be inserted a<br>posteriori |
|----------------------------------------|----------------------------------------------------------------------------------------------------|----------------------------------------------------------------------------------------------------|
|                                        | <ul> <li>Click: Giustifica</li> </ul>                                                                                                    |                                                                                                    |
| Lavoro fuori sede<br>extra fest./nott. | <ul> <li>Gestione Giustificativi</li> <li>Click on the day</li> <li>Select the appropriate option from<br/>the drop- down menu</li> <li>Insert in the box "ORE" hours<br/>worked</li> <li>Insert explanation/motivation in the<br/>text field 'Note'</li> <li>Click: Giustific</li> </ul>  | Work carried out between<br>22.00-6.00, Sundays and on<br>public holidays.<br>Needs to be inserted a<br>posteriori |
| Lavoro fuori sede<br>extra A-B         | <ul> <li>Gestione Giustificativi</li> <li>Click on the day</li> <li>Select the appropriate option from<br/>the drop- down menu</li> <li>Insert in the box "ORE" hours<br/>worked</li> <li>Insert explanation/motivation in the<br/>text field 'Note'</li> <li>Click: Giustifica</li> </ul> | Work carried out between<br>7.00-8.00 and 19.00-22.00<br>and on Saturdays.<br>Needs to be inserted a<br>posteriori |

|                                | Gestione Giustificativi                                                                                               |                                                     |
|--------------------------------|----------------------------------------------------------------------------------------------------|-----------------------------------------------------|
|                                | <ul> <li>Click on the day</li> </ul>                                                                                  |                                                     |
| Lavoro fuori sede<br>extra A-B | <ul> <li>Select the appropriate option from<br/>the drop- down menu</li> <li>Insert in the box "ORF" hours</li> </ul> | Work carried out between 22.00-6.00 and on Sundays. |
| fest./nott.                    | worked                                                                                                    | Needs to be inserted a                              |
|                                | <ul> <li>Insert explanation/motivation in the<br/>text field 'Note'</li> </ul>                                        | perion                                              |
|                                | <ul> <li>click: Giustifica</li> </ul>                                                                                 |                                                     |

## Mission

| Missione                   | For one day:                                                                   |                                                         |
|----------------------------|--------------------------------------------------------------------------------|---------------------------------------------------------|
|                            | <ul> <li>Gestione Giustificativi</li> </ul>                                    |                                                         |
|                            | <ul> <li>Click on the day</li> </ul>                                           |                                                         |
|                            | <ul> <li>Select the appropriate option<br/>from the drop- down menu</li> </ul> |                                                         |
|                            | <ul> <li>Tipo giustificativo -&gt; select<br/>'giornata intera'</li> </ul>     | Should be used in case of all                           |
|                            | Click: Giustifica                                                              | day absence as well as partial.                         |
|                            | For more days:                                                                 | insertion by user 0 of user 1                           |
|                            | <ul> <li>Giornate di Assenza</li> </ul>                                        |                                                         |
|                            | <ul> <li>Insert the dates from x to y</li> </ul>                               |                                                         |
|                            | <ul> <li>Select the appropriate option</li> </ul>                              |                                                         |
|                            | from the drop-down menu                                                        |                                                         |
|                            | <ul> <li>Click on Giustifica</li> </ul>                                        |                                                         |
| Missione per<br>Ferragosto | For one day:                                                                   | In case of a mission during                             |
|                            | <ul> <li>Gestione Giustificativi</li> </ul>                                    | Ferragosto closure. The cause cancels obligatory leave. |
|                            | <ul> <li>Click on the day</li> </ul>                                           | Insertion by user 0 or user 1                           |
|                            | <ul> <li>Select the appropriate option</li> </ul>                              | ,                                                       |

|        | from the drop- down menu                              |  |
|--------|-------------------------------------------------------|--|
| 1      | Tipo giustificativo -> select<br>'giornata intera'    |  |
| •      | Click: Giustifica                                     |  |
| For mo | re days:                                              |  |
| •      | Giornate di Assenza                                   |  |
| •      | Insert the dates from x to y                          |  |
| 1      | Select the appropriate option from the drop-down menu |  |
| •      | Click on Giustifica                                   |  |

# Other

|                             | For one day:                                                   |                                              |
|-----------------------------|----------------------------------------------------------------|----------------------------------------------|
| Assenza p.time<br>verticale | <ul><li>For one day.</li><li>Gestione Giustificativi</li></ul> | Only for users 'part-time                    |
|                             | <ul> <li>For more days:</li> </ul>                             | verticale'.                                  |
|                             | <ul> <li>Giornate di Assenza</li> </ul>                        | Needs to be inserted a priori                |
| Smarrimento badge           | <ul> <li>Gestione Giustificativi</li> </ul>                    |                                              |
|                             | <ul> <li>Click on the day</li> </ul>                           |                                              |
|                             | <ul> <li>Select the cause</li> </ul>                           | Please contact REF Service for               |
|                             | Insert in the box "ORE" value:                                 |                                              |
|                             | 1.00                                                           | also be sent to:                             |
|                             | <ul> <li>Click: Giustifica</li> </ul>                          | Inaz.Support@eui.eu                          |
|                             | <ul> <li>Modifica timbrature</li> </ul>                        |                                              |
|                             | <ul> <li>Insert clocking manually</li> </ul>                   |                                              |
| Badge smagnetizzato         | <ul> <li>Gestione Giustificativi</li> </ul>                    | Please contact REF Service to                |
|                             | <ul> <li>Click on the day</li> </ul>                           | obtain a new card.                           |
|                             | <ul> <li>Select the cause</li> </ul>                           | Proper communication should be also sent to: |

|                           | <ul> <li>Insert in the box "ORE" value:</li> </ul>               | Inaz.Support@eui.eu                                                              |
|---------------------------|------------------------------------------------------------------|----------------------------------------------------------------------------------|
|                           | 1.00                                                             |                                                                                  |
|                           | <ul> <li>Click: Giustifica</li> </ul>                            |                                                                                  |
|                           | <ul> <li>Modifica timbrature</li> </ul>                          |                                                                                  |
|                           | <ul> <li>Insert clocking manually</li> </ul>                     |                                                                                  |
|                           | <ul> <li>Gestione Giustificativi</li> </ul>                      |                                                                                  |
|                           | <ul> <li>Click on the day</li> </ul>                             |                                                                                  |
|                           | <ul> <li>Select the cause</li> </ul>                             |                                                                                  |
| Dimenticanza badge        | <ul> <li>Insert in the box "ORE" value:<br/>1.00</li> </ul>      | Not applicable to users who<br>have chosen the "full flexibility"<br>option      |
|                           | <ul> <li>Click: Giustifica</li> </ul>                            |                                                                                  |
|                           | <ul> <li>Modifica timbrature</li> </ul>                          |                                                                                  |
|                           | <ul> <li>Insert clocking manually</li> </ul>                     |                                                                                  |
|                           | Gestione Giustificativi                                          |                                                                                  |
|                           | <ul> <li>Click on the day</li> </ul>                             |                                                                                  |
|                           | <ul> <li>Select the cause</li> </ul>                             |                                                                                  |
| Terminale timb.<br>guasto | <ul> <li>Insert in the box "ORE" value:</li> <li>1.00</li> </ul> | The cause should be inserted in<br>INAZ after approval by<br>INAZ.Support@eui.eu |
|                           | Click: Giustifica                                                |                                                                                  |
|                           | <ul> <li>Modifica timbrature</li> </ul>                          |                                                                                  |
|                           | <ul> <li>Insert clocking manually</li> </ul>                     |                                                                                  |
| Pranzo di lavoro          | <ul> <li>Gestione Giustificativi</li> </ul>                      | Please do not clock out for a                                                    |
|                           | <ul> <li>Click on the day</li> </ul>                             | lunch break.                                                                     |
|                           | <ul> <li>Select the cause</li> </ul>                             | The value is fixed at 20min.                                                     |
|                           | <ul> <li>Insert in the box "ORE" value:</li> <li>0.20</li> </ul> | Please do not press F3 in case<br>of only two clockings on a                     |
|                           | <ul> <li>Click: Giustifica</li> </ul>                            | specific day.                                                                    |

#### **ANOMALIES**

Anomalies will be notified by email once a week. The notification will also include anomalies corrected but consolidated.

Anomalies can be corrected up to 6 days after having received a notification about them. After that time has elapsed the anomaly will be consolidated and the day no longer be modified.

For more information on the INAZ weekly and monthly notification please refer to the information available on the INAZSelfweb:

http://vminaz.iue.private/InazSelfWeb/IUE Files/AboutAnomaliesMail.htm

#### **CHIUSURA DEL MESE**

Once a month has been closed (i.e. March), the clockings and justifications <u>until 1<sup>st</sup> April inclusive</u> may no longer be modified.

The data from the month "March" will be available for consultation through "Totalizzazione Causali" for the corresponding time frame, from 01/03 to 31/03.

#### BRIEF EXPLANATION ON FLEXIBILITY AS SEEN IN TOTALIZZAZIONE CAUSALI<sup>2</sup>

#### Caption

- 512 saldo positivo da mese precedente = Balance of positive flexibility from the previous month
- **513** saldo negativo da mese precedente = Balance of negative flexibility from the previous month
- 99 flex negativa del mese = Negative flexibility of the current month
- **101** flex positiva del mese effettuata = Positive flexibility of the current month
- 1128 recupero ferragosto Number of leave days recuperated under the "Ferragosto rule"

If your balance of positive flexibility is > to 16 hours, all the hours on top of it will go towards the "Ferragosto meter" – Only for full-time staff members.

If your balance of negative flexibility is  $\geq$  16 hours, the hours will be recuperated from your annual leave entitlements.

<sup>&</sup>lt;sup>2</sup> N.B. Totalizzazione causali can only be consulted using a monthly time frame.

#### **BRIEF EXPLANATION ON CONTROLLO RESIDUI ORARI**

Through Controllo Residui Orari users can consult, at a glance, the number of leave days, medical visits which have been approved and used, as well as the number of leave days recuperated under the "Ferragosto rule" and the number of extra hours for which compensation has been requested from the beginning of the year to the end of the latest closed month.

#### **BRIEF EXPLANATION ON THE SCHEDA ANNUALE**

Through the' scheda annuale' option you can check:

- your F3 anomalies (controllo anomalie F3) that still need to be corrected (failure to do so could result in accruing negative flexibility).
- if you have exceeded some entitlements (controllo superamento tetti), e.g. maximum number of sick leave without medical certificate, etc.
- your annual leave situation (situazione congedo annuale) including the 'recupero ferragosto days' you have accrued or the number of days of negative flexibility that have been deducted from your annual leave entitlements.

This function should only be used by selecting the appropriate yearly time frame: from 01/01 to 31/12 of the current year.